## **BEM-ESTAR**

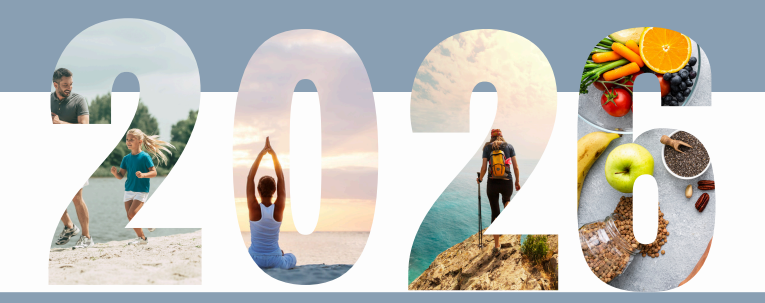

Use o código QR abaixo para acessar seu portal de bem-estar. Você também pode digitar cityofportland.wellnessworkdays.com em seu navegador

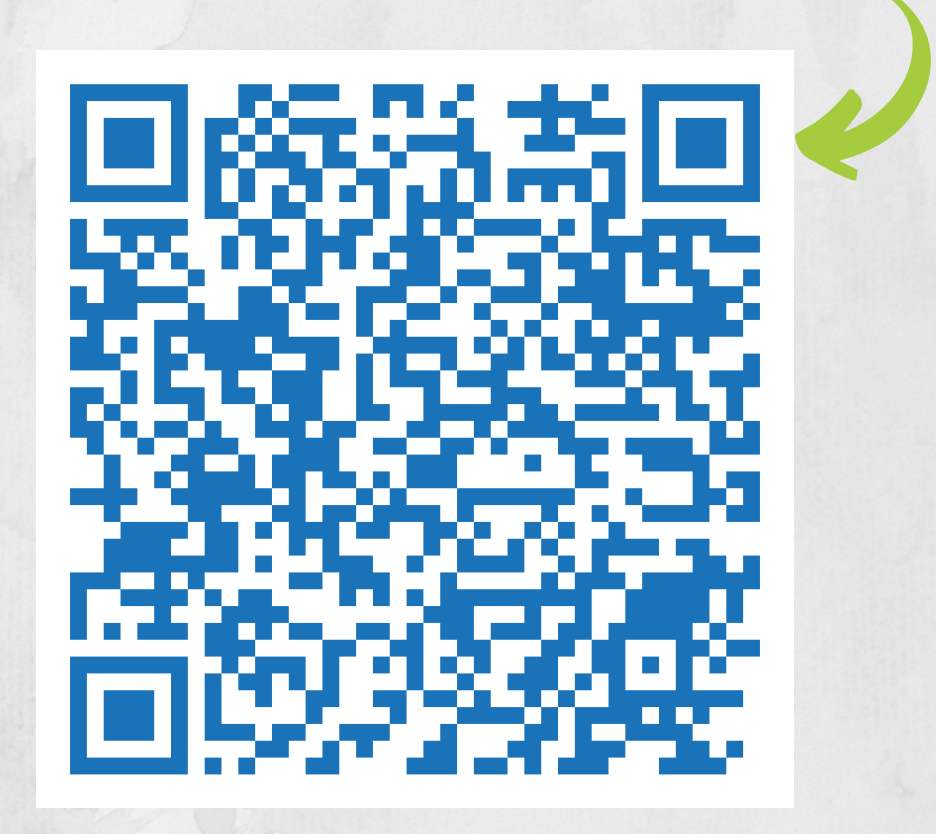

## Para fazer logon:

## Usuários existentes:

- 1. Visite <u>cityofportland.wellnessworkdays.com</u>
- 2. Digite cityofportland (uma palavra, sem espaço) no campo Empresa
- 3. Digite sua identificação (Member ID), ou seja, o número de identificação de funcionário de 5 dígitos

## Novos usuários:

- 1. Visite <u>cityofportland.wellnessworkdays.com</u>
- 2. Role para baixo até encontrar NOVOS USUÁRIOS e clique em INSCREVER-SE. Em seguida, clique em ACEITAR (ACCEPT) na parte inferior das notificações de privacidade
- 3. Digite cityofportland (uma palavra, sem espaço) no campo Empresa
- 4. Digite sua identificação (Member ID), que é o número de identificação de funcionário de 5 dígitos Digite sua data de nascimento e seu e-mail preferido
- 5. Clique em INSCREVER-SE
- 6. Crie uma senha e faça o login.

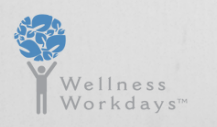

Para perguntas técnicas e sobre o portal, entre em contato support@wellnessworkdays.com

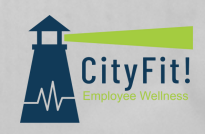